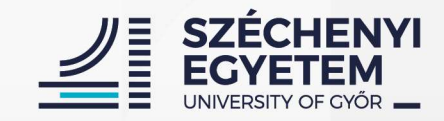

# Basic usage of the **NEPTUN** system

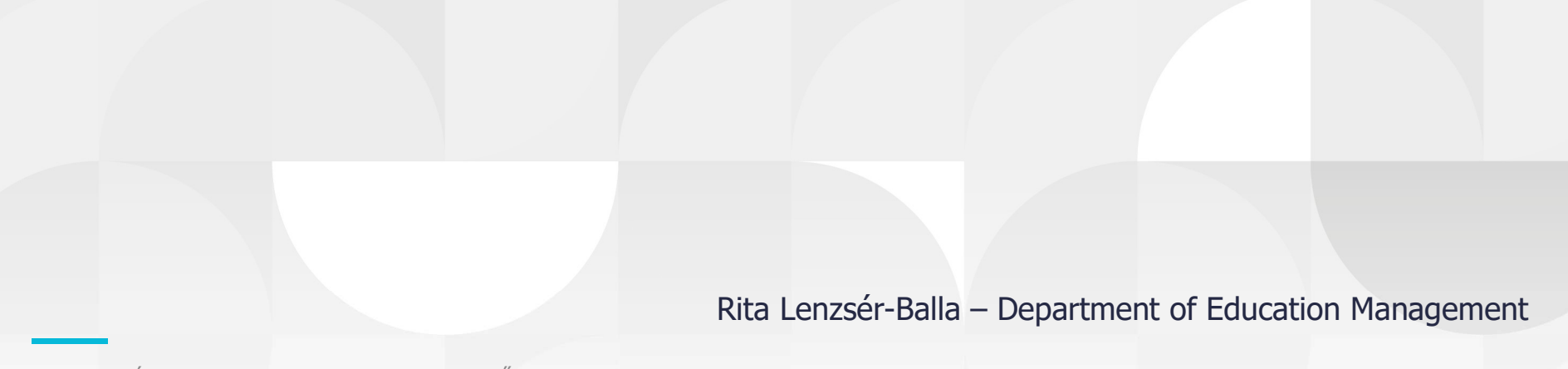

1 | SZÉCHENYI EGYETEM – UNIVERSITY OF GYŐR

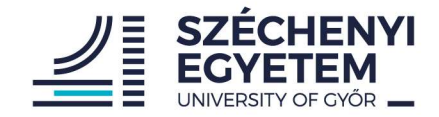

### What is the Neptun?

- Learning System
- Usages for students:
  - Registering subjects
  - Registering exams
  - Managing timetables
  - Managing grades
  - Communication channel

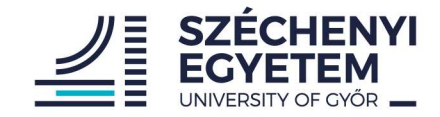

### neptun.sze.hu or neptun.sze.hu/en\_GB/home

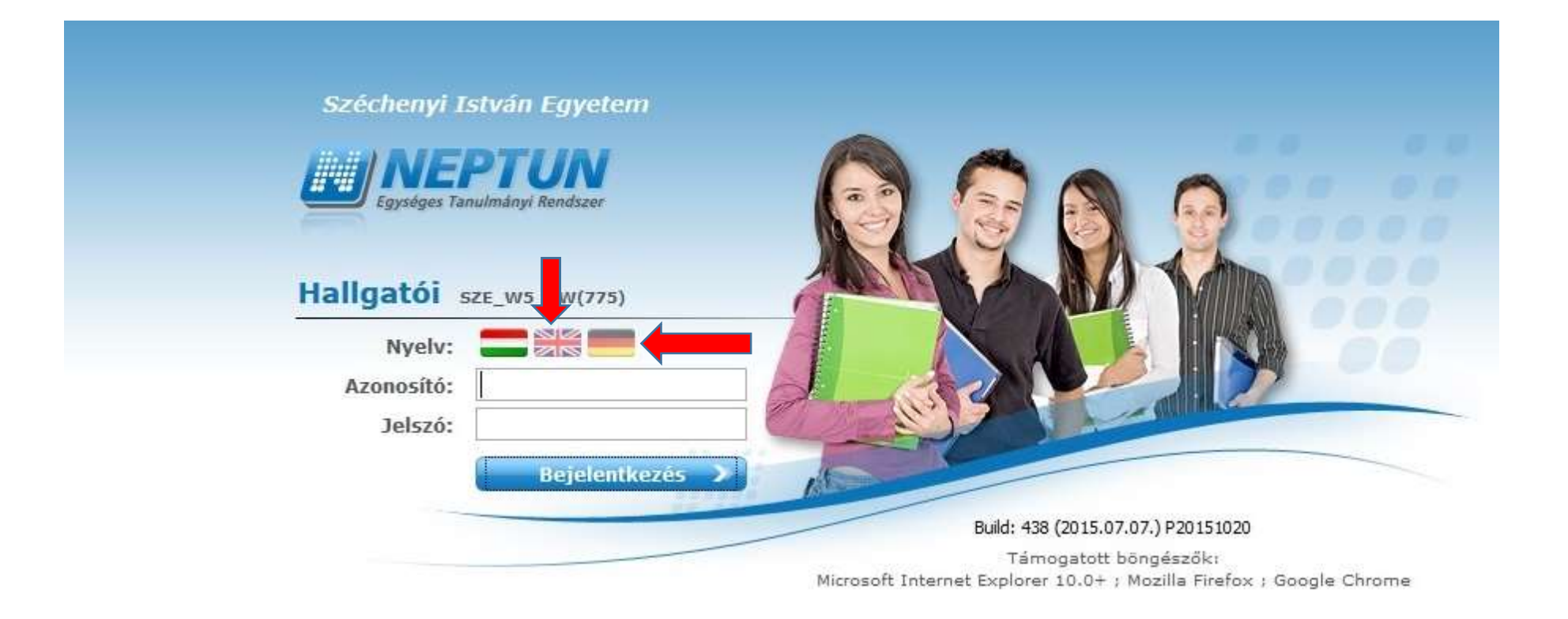

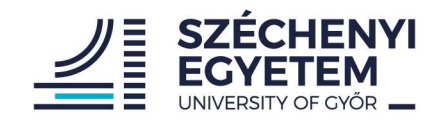

#### Logging in

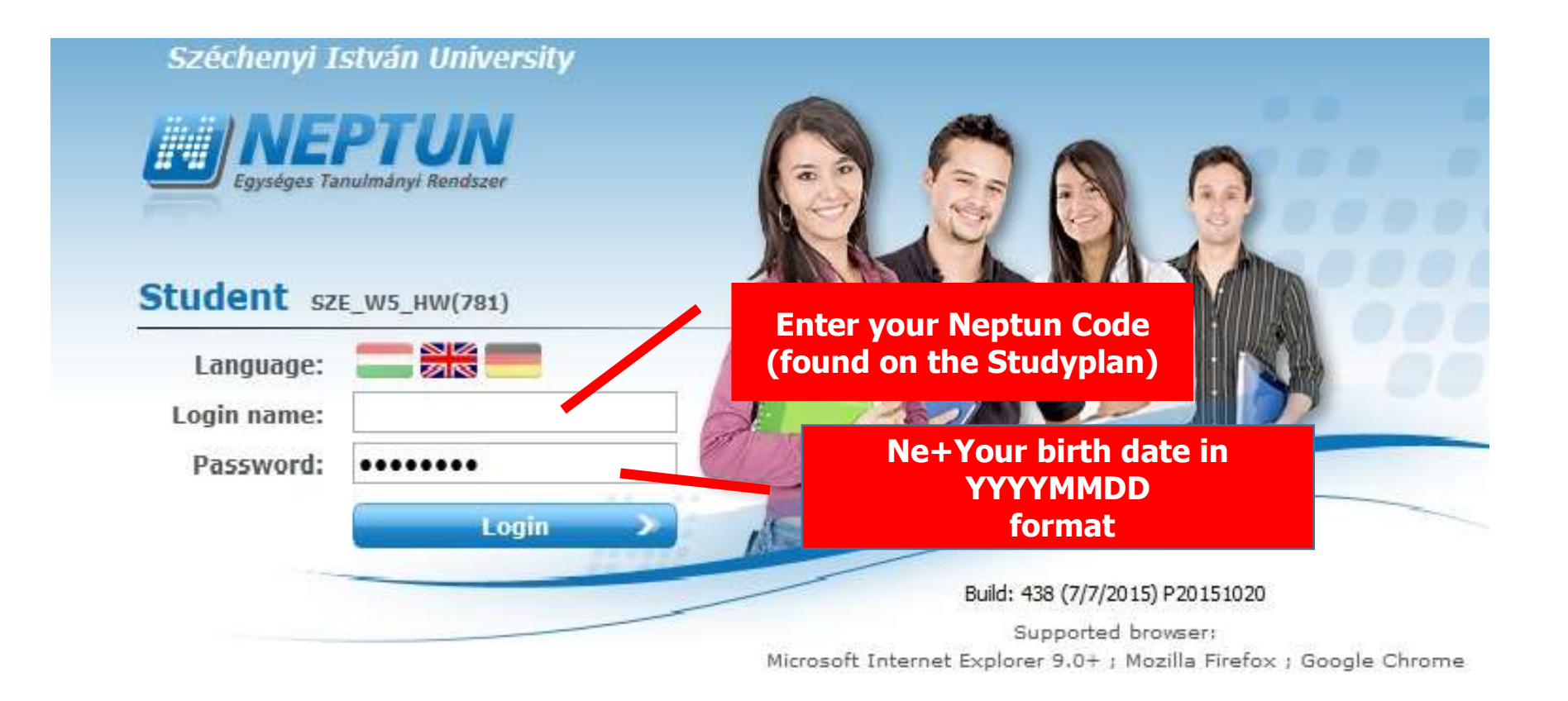

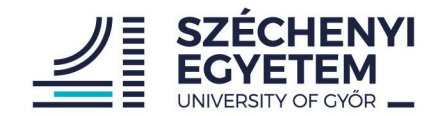

# The two-factor authentication for the Student web access to the NEPTUN system

It is a security setting that allows users to add a second layer of security to their account.

The method consists of two different information elements:

- first part is always the username (Neptun code) and the password
- second part is a dynamically variable element which is the 2FA token itself

#### **Details:**

https://neptun.sze.hu/en\_GB/home

The two-factor authentication for the Student and the Lecturer web access to the NEPTUN system

https://neptun.sze.hu/images/2FA/2FA\_EN.pdf

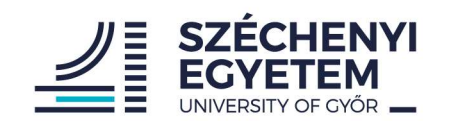

#### The main interface

| he main                                                                                                    | interface                                              |                                                                                                    | Your name /<br>Neptun Code   |
|----------------------------------------------------------------------------------------------------|--------------------------------------------------------|----------------------------------------------------------------------------------------------------|------------------------------|
| https://netw5.nnet. <b>sze.hu</b> /hallgato/ma                                                                                               | ain.aspx                                               | V C Q Keresés                                                                                           | ☆ 自 ♥ ↓ 余 ❷ 🧕                |
| aining   Infr structural Engineerin                                                                                                    | g - MSc studies, ISCED6(Adm. ye                        | ar:2014/15/1[full time training])                                                                       | Aya - F1NC4N   (04:43) Logou |
| Education Admin. Neptr                                                                                                    | un Meet Street                                         | Card Card                                                                                               |                              |
| My data Studies Subjects       Messages     S       Messages     Sent messages       Sent messages     Settings       Settings     Directory | Exams     Finances     Info       Messages     Filters | Administration<br>Message types: All messages<br>OPersonal messages<br>System messages<br>OAll messages |                              |
| Favourite functions     Qualifications                                                                                                    | Actions: New message                                   | List                                                                                                    | 🗎 🖹 🖈 🔎                      |
| Exam registration                                                                                                    | Actions: Delete<br>Delete                              |                                                                                                    | 1 Page size 500 ↓            |
| 🔉 Calendar 🛛 🖉 🔀                                                                                                    | Bognárné Velapopios                                    | subject                                                                                                 | Receive date 1+1             |
| November 2015     November 2015                                                                                                    | Veronika<br>Bognárné Velancsics                        | 图 Tájékoztató a 2015/16-os tanév őszi félévének vizsgaidőszakáról                                       | AM<br>11/13/2015 9:51:15     |
| 25 26 27 <b>28</b> 29 <b>30</b> 31                                                                                                    | Veronika                                               | Megatanlott vizsgategy elfogadása 2015.11.30-12.20. között<br>mi                                        | AM                           |
| 1 2 3 4 5 6 7                                                                                                    | Veronika                                               | 🖄 TO üqvfélfogadása rendezvények miatt módosul nov.09-13. között                                        | 11/9/2015 9:35:17 A          |
| 0 9 10 11 12 13 14<br>15 16 17 18 19 20 21                                                                                                   | Bognárné Velancsics<br>Veronika                        | Diplomamunka/Szakdolgozat feltöltése az Egyetemi Könyvtár honlapián                                     | 10/29/2015 10:02:14<br>AM    |
| 22 23 24 <b>25</b> 26 <b>27</b> 28<br>29 30 1 <b>2</b> 3 <b>4</b> 5                                                                          | Bognárné Velancsics<br>Veronika                        | 🗟 Úgyfélfogadás ÚJ HELYEN az UT114-ben a nappali tagozatosok számára                                    | 10/28/2015 2:29:18<br>PM     |

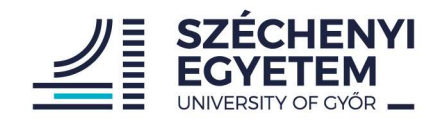

#### My data

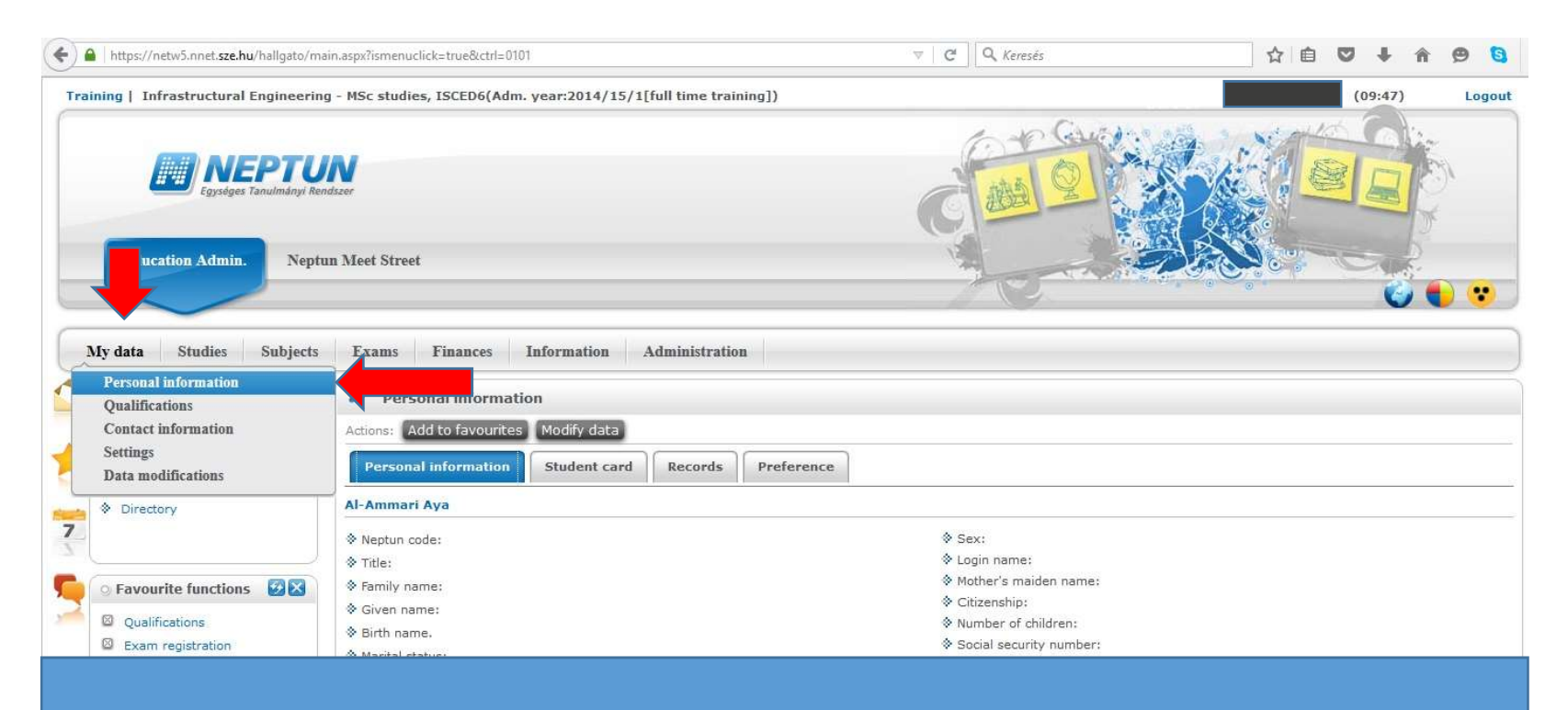

Check your data for errors. If you find any, contact :

- Centre for International Programmes– Exchange students
  - Department of Academic Affairs– full degree students

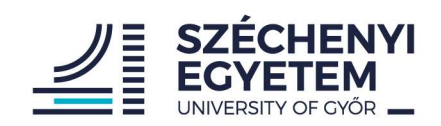

#### Studies

| https://netw5.nnet. <b>sze.hu</b> /hallgato/main.a                                                                                                    | spx?ismenuclick=true&ctrl=inbox                                                                                                    | .⊽                                                                                                    | C Keresés                                                                 | ☆ 自 ♥ ↓ ☆ ❷ 🤤 🗏                                                               |
|----------------------------------------------------------------------------------------------------|----------------------------------------------------------------------------------------------------|----------------------------------------------------------------------------------------------------|---------------------------------------------------------------------------|-------------------------------------------------------------------------------|
| Training   Infrastructural Engineering -                                                                                                    | MSc studies, ISCED6(Adm. year:2014/                                                                                                    | 15/1[full time training])                                                                                                    |                                                                           | (09:54) Logout                                                                |
| Egységes Tanulmányi Rendsze                                                                                                    |                                                                                                    |                                                                                                    | 12                                                                        |                                                                               |
| Education hin. Neptun M                                                                                                    | Jeet Street                                                                                                    | Training data<br>Term data                                                                                                    | Jak Barra                                                                 |                                                                               |
| My data     Studies     Subjects       • Messat     Training data       • Messat     Term data       • Inbox     Class schedule       • Sent m     Grade average       • Setting     Gradebook       • Directe     Milestones       • Favour     Publications       • Qualifi     E-learning materials       • Exam     Advancement | Exams Finances Informat                                                                                                    | Class schedule<br>Grade average<br>Gradebook<br>Curriculum<br>Milestones<br>Student degree theses<br>Field practice<br>Publications<br>E-learning materials      |                                                                           | Page size 500 v                                                               |
| Calendar<br>Calendar<br>November 2015<br>Su Mo Tu We Th Fr Sa<br>25 26 27 28 29 30 31                                                                                                    | Sender Bognárné Velancsics Veronika Bognárné Velancsics Veronika                                                                                             | Advancement<br>Official notes                                                                                                    |                                                                           | Receive date  ▼ <br>11/13/2015 11:38:39<br>AM<br>11/13/2015 9:51:15<br>AM     |
| 1 2 3 4 5 6 7<br>8 9 10 11 12 13 14<br>15 16 17 18 19 20 21<br>22 23 24 25 26 27 28<br>29 30 1 2 3 4 5                                                                                                    | Veronika     Bognárné Velancsics     Veronika     Bognárné Velancsics     Veronika     Bognárné Velancsics     Veronika     Bognárné Velancsics     Veronika | TO ügyfélfogadása rendezvények miatt módosul nov.0<br>Diplomamunka/Szakdolgozat feltöltése az Egyetemi Kr<br>Ügyfélfogadás ÚJ HELYEN az UT114-ben a nappali tago | <u>9-13. között</u><br><u>Snyytár honlapián</u><br><u>zatosok számára</u> | 11/9/2015 9:35:17 AM<br>10/29/2015 10:02:14<br>AM<br>10/28/2015 2:29:18<br>PM |

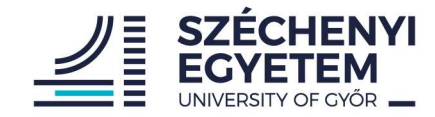

# **1. At the beginning of the semester**

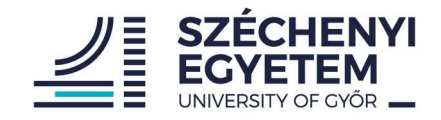

 Registration for the semester – active or passive status
 Subject registration\* with Course registration Course types:

- theoratical
- practical
- laboratory

\*First year <u>full degree</u> students are registered for subjects by the academic coordinator

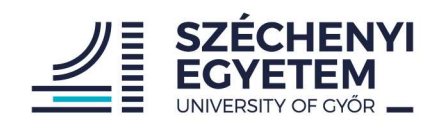

#### Subject registration

| Trail | ning   Computer Scien                                                             | ce Enginee<br>PTU<br>Tanulmányi Ren             | ring - BA/E<br>Maser          | 3Sc studies, ISC | ED5(IVIN_BMI)(Adm. year:2018/19                                               | 9/1[full time training]) (Leg. rel. sta     |
|-------|-----------------------------------------------------------------------------------|-------------------------------------------------|-------------------------------|------------------|-------------------------------------------------------------------------------|---------------------------------------------|
|       | Ay data Studies                                                                   | Subjects<br>Registered                          | Exams<br>subjects             | Finances         | Information Administration                                                    | 1                                           |
|       | Neptun news<br>Neptun mobile<br>Try the free Neptun app<br>Android or iOS smartph | Register fo<br>Tasks<br>Offered gr<br>Approve g | r subject<br>ades<br>rades    | ge types:        | register for new<br>subject<br>OPersonal mes<br>OSystem mess<br>OAll messages | Message types: All messa<br>ssages<br>sages |
| 7     | Messages  Messages  Inbox (946)  Sent messages  Archived messages  Settings       | 88                                              | Actions:<br>Inbox<br>Actions: | New message      |                                                                               |                                             |

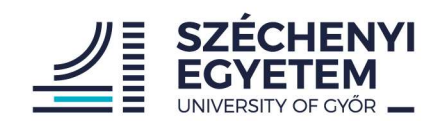

#### Subject registration

| · Terms:       | 2019/20/1                |                |                                                        |   |
|----------------|--------------------------|----------------|--------------------------------------------------------|---|
| abject type.   | Subjects from curriculum |                |                                                        |   |
|                |                          | Curriculums:   | Járműmérnöki (MSc) (angol) mintatanterv (tavaszi) 2019 | ~ |
| Subject name:  |                          | Subject group: | All                                                    | ~ |
| ubject code:   |                          | Language:      | All                                                    | ~ |
| urse lecturer: |                          | Period start:  | Monday 🗸                                               |   |
| Course code:   |                          | Period end:    | Monday 🗸                                               |   |

Subjects from curriculum 2019/20/1(Járműmérnöki (MSc) (angol) mintatanterv (tavaszi) 2019)

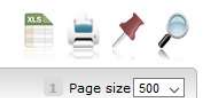

| Subject name                                          | Subject code | Subject group name    | Number Recommended term | Credit | Subject type         | Notes Fulfilled | Registered                                                                                                    | Register for subject | Waiting list | _  |
|-------------------------------------------------------|--------------|-----------------------|-------------------------|--------|----------------------|-----------------|----------------------------------------------------------------------------------------------------|----------------------|--------------|----|
| Materials Science                                     | AJNM_ATTA011 |                       | 1                       | 5      | Obligatory subject   | <b></b>         |                                                                                                    | Register             |              | 63 |
| Leadership and Organizational Communication           | KGNM_VKTA003 |                       | 1                       | 5      | Obligatory subject   | <b>V</b>        |                                                                                                    | Register             |              |    |
| Numerical Analysis                                    | GKNM_MSTA003 |                       | 1                       | 5      | Obligatory subject   | ×.              |                                                                                                    | Register             |              | E. |
| Vehicle Acoustics II.                                 | AJNM_JFTA009 | Optional subject II.  |                         | 5      | Elective course-unit |                 |                                                                                                    | Register             |              | ÷  |
| Internal Combustion Engine Control                    | AJNM_BMTA035 | Optional subject II.  |                         | 5      | Elective course-unit | <b>a</b>        |                                                                                                    | Register             |              |    |
| Electric Machines                                     | GKNM_AUTA025 | Optional subject I.   |                         | 5      | Elective course-unit |                 |                                                                                                    | Register             |              | 63 |
| Durability and fatigue in vehicle engineering         | AJNM_JFTA010 | Optional subject II.  |                         | 5      | Elective course-unit |                 |                                                                                                    | Register             |              | ÷  |
| Vehicle properties and conceptual design              | AJNM_JFTA006 | Optional subject II.  |                         | 5      | Elective course-unit |                 |                                                                                                    | Register             |              | Ð  |
| Internal Combustion Engines II.                       | AJNM_BMTA020 | Optional subject II.  |                         | 5      | Elective course-unit |                 | <b>1</b>                                                                                                    | Register             |              | 6  |
| Final vear project II.                                | AJNM_BMTA043 | Optional subject IV.  |                         | 15     | Elective course-unit |                 |                                                                                                    | Register             |              | ÷  |
| Final year project I.                                 | AJNM_JFTA002 | Optional subject III. |                         | 15     | Elective course-unit |                 |                                                                                                    | Register             |              | e  |
| Dynamics of Machines                                  | GKNM_AMTA008 | Optional subject II.  |                         | 5      | Elective course-unit |                 |                                                                                                    | Register             |              | 8  |
| Development of Internal Combustion Engines            | AJNM_BMTA036 | Optional subject II.  |                         | 5      | Elective course-unit | <b></b>         | <ul> <li>Image: A second second s</li></ul> | Register             |              | 63 |
| Hybrid Electric Vehicles                              | AJNM_BMTA034 | Optional subject II.  |                         | 5      | Elective course-unit |                 |                                                                                                    | Register             |              | Ð  |
| Controlled storage devices                            | AJNM_BMTA026 | Optional subject II.  |                         | 5      | Elective course-unit |                 |                                                                                                    | Register             |              | ÷  |
| Final year project II.                                | AJNM_JFTA003 | Optional subject IV.  |                         | 15     | Elective course-unit |                 |                                                                                                    | Register             |              | ÷  |
| Contraction of the second size in vehicle engineering | AJNM_JFTA005 | Optional subject II.  |                         | 5      | Elective course-unit |                 |                                                                                                    | Register             |              | +  |
| Vehicle Acoustics I.                                  | AJNM_JFTA008 | Optional subject I.   |                         | 5      | Elective course-unit |                 |                                                                                                    | Register             |              | 8  |
|                                                       | AJNM_BMTA042 | Optional subject III. |                         | 15     | Elective course-unit |                 |                                                                                                    | Register             |              | 63 |
| Hungarian Language and Culture 1.                     | KGNB_NOKA036 | Hungraian Language    |                         | 0      | Obligatory subject   |                 |                                                                                                    | Register             |              | 63 |

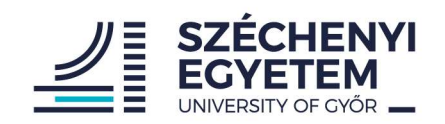

#### Course registration

| Actions:       Save       Cancel       Add to class schedule planner         Course code       Course type       Headcount/Waiting<br>list/Limit       Class schedule info.       Lecturers       Language       Site       Comm.       Description         01       Theoretical       0/0/25       Image: Site       SZE:14:00-15:35 (D207)       dr. Vehovszky Balázs       Hungarian       Image: Site       Comm.       Description       Image: Site       Comm.       Description       Image: Site       Comm.       Descripition                                                                                                    | vailable cou | rműmérnöki (M:<br>Irses | Sc) (angol) mintatanterv                                    | (tavaszi) 2019                |                      | P 🖶 🗶                        | P     |
|----------------------------------------------------------------------------------------------------|--------------|-------------------------|-------------------------------------------------------------|-------------------------------|----------------------|------------------------------|-------|
| 01       Theoretical       0/0/25       Image: SZE:14:00-15:35 (D207)       dr. Vehovszky Balázs       Hungarian       Image: SZE:15:40-17:15 (D207)       dr. Vehovszky Balázs       Hungarian       Image: SZE:15:40-17:15 (D207)                                                                                                    | octions: Sav | Cancel                  | Add to class schedule pl<br>Headcount/Waiting<br>list/Limit | anner<br>Class schedule info. | Lecturers            | Language Site Comm. Descript | ion [ |
| 02       Practical       0/0/25       Image: SZE:15:40-17:15 (D207)       dr. Vehovszky Balins Hungarian         Number of results:0-0/0 (63 ms)       Actions       Save       Cancel       Add to class schedule planner         Image: Click on Save to take the selected courses from the list above!       Image: Click on Save to take the selected courses from the list above!       Image: Click on Save to take the selected courses from the list above!         Image: Image: I | 01           | Theoretical             | 0/0/25                                                      | SZE:14:00-15:35 (D207)        | dr. Vehovszky Balázs | Hungarian                    | Q     |
| Actions Save Cancel Add to class schedule planner                                                                                                    | <u> 12</u>   | Practical               | 0/0/25                                                      | ) SZE:15:40-17:15 (D207)      | dr. Vehovszky Balázs | Hungarian                    |       |
|                                                                                                    | C C          | lick on Save to         | take the selected course<br>maximum headcount li            | es from the list above!       | enable               |                              |       |

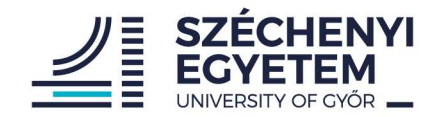

#### Confirming the subject registration

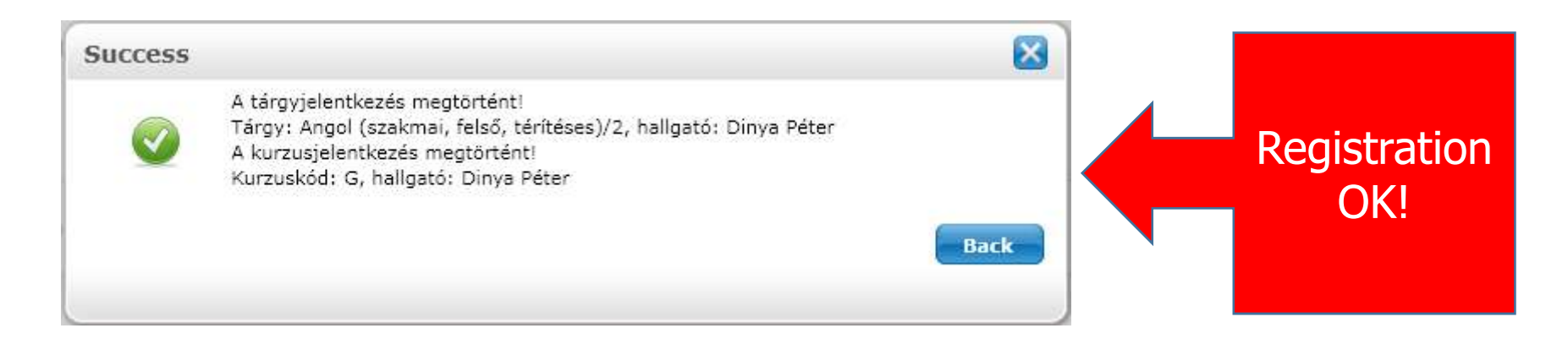

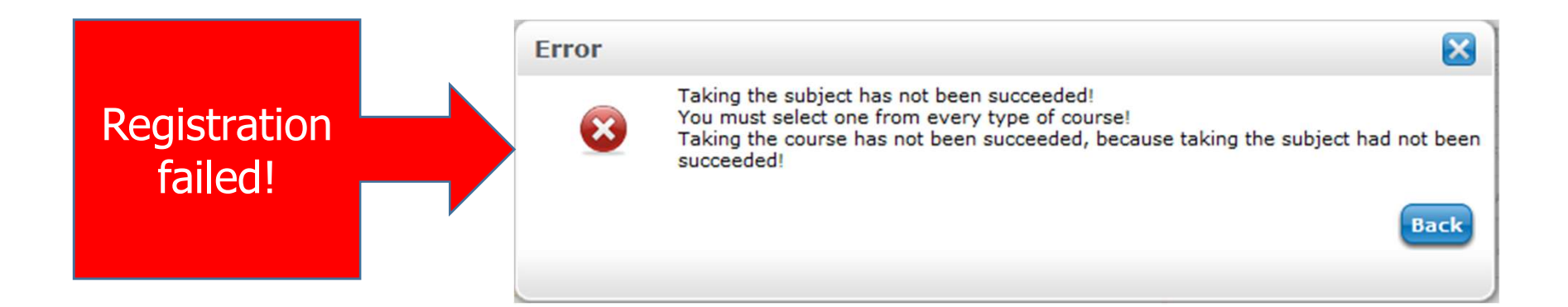

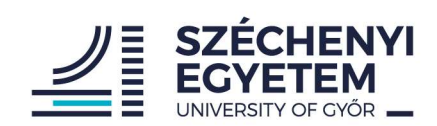

#### Subject – Registered subjects

| ining   Vehicle Engineering - MSc                             | studies, ISCED6(KGIN_MJG)( | Adm. year:2018/19/2[full time training]) (Leg. rel. start:2019.02.04 |        |                                       | (09:27) Log  |
|---------------------------------------------------------------|----------------------------|----------------------------------------------------------------------|--------|---------------------------------------|--------------|
| Egységes Tanulmányi Re                                        | ndszer<br>hun Meet Street  |                                                                      |        | C C C C C C C C C C C C C C C C C C C |              |
| My data Studies Subjects                                      | Exams Finances             | Information Administration                                           |        |                                       |              |
| 🔉 Neptun news 🛛 🐼 🔀                                           | Registered subject         | ts                                                                   |        |                                       |              |
| Neptun mobile                                                 | Fi                         | ters Terms: 2019/20/2 (current term)                                 |        |                                       |              |
| Try the free Neptun app on your<br>Android or iOS smartphone. | ♦ Terms:                   | 2019/20/2 (current term)                                             |        |                                       |              |
|                                                               | Actions: Add to favourites | Statement about registered subjects                                  |        |                                       |              |
| 🔉 Messages 🛛 🔯 🔀                                              |                            |                                                                      |        |                                       | 🗪 🛓 🍐        |
| Inbox (915)                                                   | Subject                    |                                                                      |        |                                       |              |
| Sent messages                                                 |                            |                                                                      |        |                                       |              |
| <ul> <li>Settings</li> <li>Directory</li> </ul>               | Subject code               | Subject name                                                         | Credit | No. of times registered for           | Waiting list |
|                                                               | AJNM BMTA045               | Simulation of Internal Combustion Engines                            | 5      | 1                                     | 13           |
|                                                               | AJNM_BMTA032               | Tribology + Failure analysis                                         | 5      | 1                                     |              |
| ⊙ Favourite functions                                         | AJNM_BMTA042               | Final year project I.                                                | 15     | 1                                     |              |
| B Favourite forum topics                                      | Number of results:1-3/3 (3 | Lms)                                                                 |        |                                       |              |

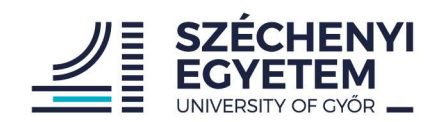

#### Subject – Taken courses

|                                                                                                    | studies, ISCED6(KGIN_                                                                           | _MJG)(Adm. year:2018/19/2[full time training]) (L                                                                                                    | eg. rel. start:2019.02.04             |                                                 |                              | <i>r</i>                                                                     |                                                                   | (09:54) Lo                  |
|----------------------------------------------------------------------------------------------------|-------------------------------------------------------------------------------------------------|----------------------------------------------------------------------------------------------------|---------------------------------------|-------------------------------------------------|------------------------------|------------------------------------------------------------------------------|-------------------------------------------------------------------|-----------------------------|
| Egységes Tanulmányi Ren                                                                                                    | un Meet Street                                                                                  |                                                                                                    |                                       |                                                 |                              | C M                                                                          |                                                                   |                             |
| data Studies Subjects<br>Neptun news                                                                                                    | Exams Finance                                                                                   | res Information Administration<br>es<br>Filters Term                                                                                                    | s: 2019/20/2 (current term)           | -                                               |                              |                                                                              |                                                                   |                             |
| eptun mobile<br>y the free Neptun app on your<br>ndroid or iOS smartphone.                                                                            | 1                                                                                               |                                                                                                    |                                       |                                                 |                              |                                                                              |                                                                   |                             |
| ry the free Neptun app on your<br>ndroid or iOS smartphone.                                                                                           | & Terms;<br>Actions: Add to fave                                                                | 2019/20/2 (current term)<br>List<br>ourites Print taken courses                                                                                                    | ×                                     |                                                 |                              |                                                                              |                                                                   |                             |
| y the free Neptun app on your<br>ndroid or iOS smartphone.<br>Messages<br>Inbox (915)<br>Sent messages<br>Settings                                    | Terms:<br>Actions: Add to fave<br>Courses                                                       | 2019/20/2 (current term)                                                                                                    | V                                     |                                                 |                              |                                                                              |                                                                   | Page size 2                 |
| v the free Neptun app on your<br>droid or IOS smartphone.<br>Messages<br>Inbox (915)<br>Sent messages<br>Settings<br>Directory                        | <ul> <li>Terms:</li> <li>Actions: Add to fave</li> <li>Courses</li> <li>Subject code</li> </ul> | 2019/20/2 (current term)                                                                                                    | V<br>Course code                      | Course type                                     | Number of classes:           | Class schedule info.                                                         | Lecturers                                                         | Page size 2<br>Waiting list |
| V the free Neptun app on your<br>droid or iOS smartphone.<br>Messages<br>Inbox (915)<br>Sent messages<br>Settings<br>Directory                        | Terms: Actions: Add to fave Courses Subject code AJNM_BMTA042                                   | 2019/20/2 (current term)<br>List<br>ourites Print taken courses<br>Subject name A                                                                                                    | Course code                           | Course type<br>Practical                        | Number of classes:           | Class schedule info.                                                         | Lecturers<br>Szabó Zsolt                                          | Page size z<br>Waiting list |
| y the free Neptun app on your<br>idroid or iOS smartphone.<br>Messages<br>Inbox (915)<br>Sent messages<br>Settings<br>Directory                       | Terms: Actions: Add to fave Courses Subject code AJNM_BMTA042 AJNM_BMTA045                      | 2019/20/2 (current term)<br>List<br>ourites Print taken courses<br>Subject name IAI<br>Final year project I.<br>Simulation of Internal Combustion Engines                               | Course code           02           01 | Course type<br>Practical<br>Practical           | Number of classes:           | Class schedule info.<br>SZE:10:20-12:00(Foyer BMT*)                          | Lecturers<br>Szabó Zsolt<br>Nagy András Lajos                     | Page size 2<br>Waiting list |
| y the free Neptun app on your<br>droid or IOS smartphone.<br>Messages<br>Inbox (915)<br>Sent messages<br>Settings<br>Directory<br>Favourite functions | Terms: Actions: Add to fave Courses Subject code AJNM_BMTA042 AJNM_BMTA045 AJNM_BMTA032         | 2019/20/2 (current term)<br>List<br>ourites Print taken courses<br>Subject name A<br>Final year project I.<br>Simulation of Internal Combustion Engines<br>Tribology + Failure analysis | ✓<br>Course code<br>02<br>01<br>02    | Course type<br>Practical<br>Practical<br>Labour | Number of classes:<br>4<br>2 | Class schedule info.<br>SZE:10:20-12:00(Foyer BMT*)<br>H:12:10-13:50(FIKT6*) | Lecturers<br>Szabó Zsolt<br>Nagy András Lajos<br>Tóth Álmos Dávid | Page size 2<br>Waiting list |

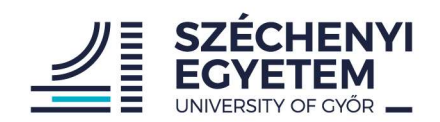

#### Subjects – Deregistering and modifing subjetcs

| $\begin{array}{c} \hline \\ \hline \\ \hline \\ \hline \\ \hline \\ \hline \\ \hline \\ \hline \\ \hline \\ \hline $                                                                                                    | 🛛 🔒 https://netw5.nnet.sze.h   | u/hallgato/main.aspx?ismenuclick=true&ctrl=0304                      |                                                                                                    | ··· U \$                                                                                         |
|----------------------------------------------------------------------------------------------------|--------------------------------|----------------------------------------------------------------------|----------------------------------------------------------------------------------------------------|--------------------------------------------------------------------------------------------------|
| Training   Vehicle Engineering - MS                                                                                                    | Sc studies, ISCED6(KGIN_MJG)(/ | Adm. year:2018/19/2[full time training]) (Leg. rel. start:2019.02.04 |                                                                                                    | (09:35) Logout                                                                                   |
| Education Admin.<br>My data Studies Subject                                                                                                    | ptun Meet Street               | Information Administration                                           | Details<br>Change taken course<br>Deregister subject<br>Print base data of the subject<br>Download syllabus |                                                                                                  |
| Neptun news                                                                                                    | Registered subject             | 15                                                                   | Results                                                                                                    |                                                                                                  |
| Neptun mobile<br>Try the free Neptun app on your<br>Android or iOS smartphone.                                                                                                    | Terms:                         | Terns: 2019/20/2 (current term)                                      | Forum                                                                                                    |                                                                                                  |
|                                                                                                    | Actions: Add to favourites     | Statement about registered subjects                                  |                                                                                                    | Det II                                                                                           |
| Messages     Ø     Ø | Subject                        |                                                                      |                                                                                                    | Details Change taken course Deregister subject Print base data of the subject Download svillabus |
| Settings                                                                                                    | Subject code                   | Subject name                                                         | Credit No of times registered for                                                                           | Results                                                                                          |
|                                                                                                    | AINM BMTA045                   | Simulation of Internal Combustion Engines                            | 5 1                                                                                                    | Torum                                                                                            |
|                                                                                                    | AJNM_BMTA032                   | Tribology + Failure analysis                                         | 5 1                                                                                                    |                                                                                                  |
| 🔉 Favourite functions 🛛 🔀                                                                                                    | AJNM_BMTA042                   | Final year project I.                                                | 15 1                                                                                                    |                                                                                                  |
| Favourite forum topics                                                                                                    | Number of results:1-3/3 (47    | ms)                                                                  |                                                                                                    |                                                                                                  |
|                                                                                                    | •• Total number                | of credits taken in the term: 25                                     |                                                                                                    |                                                                                                  |
| Click<br>Su Mo<br>25 27<br>2 3<br>9 10<br>16 17<br>23 24 5 6 7                                                                                                    | the "Op                        | otions +" button in t                                                | he row of the selecte                                                                                       | d subject                                                                                        |

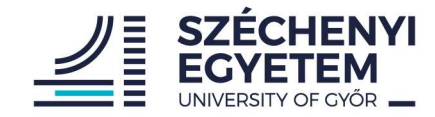

# 2. At the beginning of the examination period

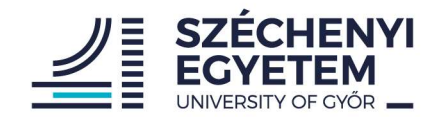

#### Accepting offered grades

| Education Admin.                                                                   | pt                     | un Meet Street            |                                                                 |      |       |
|------------------------------------------------------------------------------------|------------------------|---------------------------|-----------------------------------------------------------------|------|-------|
| y data Studies                                                                     | Subjects<br>Registered | Exams Finan<br>d subjects | ces Information Administration                                  |      |       |
| Student cumuou                                                                     | Taken courses          |                           |                                                                 |      |       |
| U Student Survey                                                                   | Register for subject   |                           | 25                                                              |      |       |
| Neptun Student Survey<br>results can be found on                                   | Offered g              | rades                     | ccept offered grades only if you do not have a valid exam       |      |       |
| Facebook page: <u>Neptun</u>                                                       | Approve                | statues                   | I!<br>I change your decision after clicking on the Save button! |      |       |
| Neptun mobile<br>Try the free Neptun app<br>Android, Windows or iOS<br>smartphone. | on your                | Offered grades            |                                                                 |      |       |
| Text messages                                                                      |                        |                           |                                                                 |      |       |
| By clicking on the link be<br>information can be requ                              | elow,<br>ested of      | Subject code              | Subject name                                                    | Term | Grade |
| events happened in the                                                             | Neptun                 | No result                 |                                                                 |      |       |

If your teacher offers you a grade without an exam you <u>have</u> <u>to</u> accept or reject it in the system. If you reject it you have to take an exam.

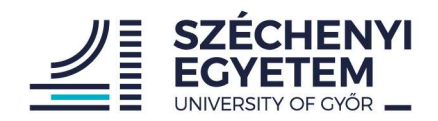

#### Exams

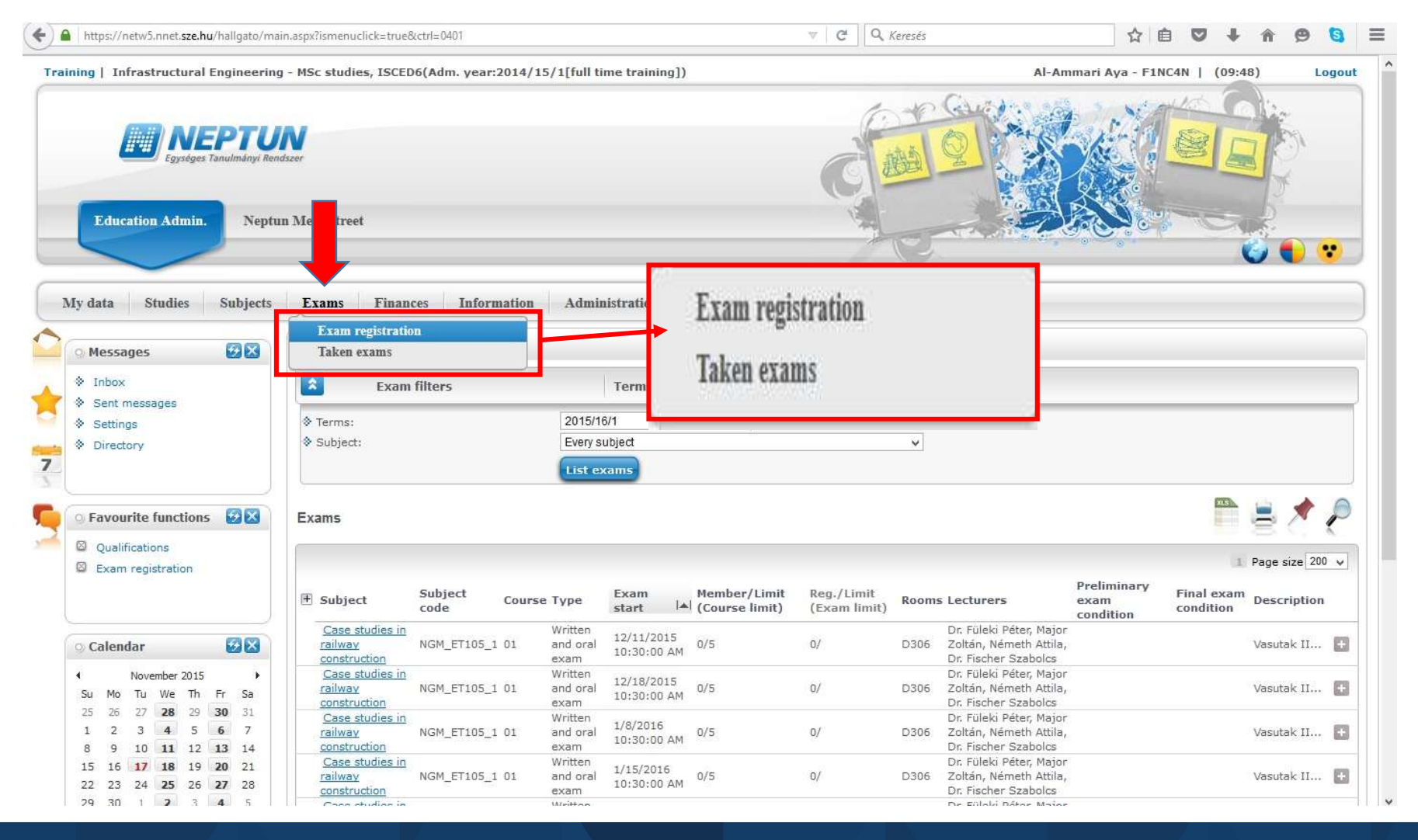

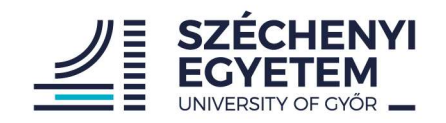

#### Exam registration

| Tanulmányi rendszer<br>Neptu                                                                                                    | n Meet Street                                                                                               | Finances                                           | 0                                               | A vizsgaj                                                                       | elentkezés Hámo          | ry Edit Sarolta                 | (FKMIBL)                              | hallgatóra sil                                         | keresen megtörtér<br>Back                                |
|----------------------------------------------------------------------------------------------------|----------------------------------------------------------------------------------------------------|----------------------------------------------------|-------------------------------------------------|---------------------------------------------------------------------------------|--------------------------|---------------------------------|---------------------------------------|--------------------------------------------------------|----------------------------------------------------------|
| Aktualitások 🐼 🔀<br>Megújult a web<br>Változások történtek a megújult<br>webes felületeken. Kérjük,<br>olvassa el a rövid összefoglaló<br>tájékoztatót!                                                                                                    | <ul> <li>Exam registr</li> <li>Exam f</li> <li>Semesters:</li> <li>List of registered</li> </ul>            | ation<br>ilters S<br>I subjects:                   | emesters: 20<br>2010/11/1<br>Every subje        | 010/11/1 <b>List of r</b><br>ot<br>ms                                           | edistered subjects: Ever | v subject                       |                                       |                                                        |                                                          |
| Messages 🐼 🗙                                                                                                    | Add to forounites                                                                                           | Subject code Course                                | а Туре                                          | Exam starts at ▲                                                                | Member/Limit (Course     | Reg./Limit (Exam                | Rooms                                 | Exam details<br>Register                               |                                                          |
| Kedvenc funkciók     Image: Second second seco | Descriptive<br>Geometry 2<br>Descriptive<br>Geometry 2<br>Public Building<br>Desian 1<br>Number of results: | BMEEPAGA202 X0<br>BMEEPAGA202 X0<br>BMEEPKOA301 00 | Written<br>exam<br>Oral exam<br>Written<br>exam | 1/24/2011 8:00:00<br>AM<br>1/24/2011 11:00:00<br>AM<br>1/24/2011 12:00:00<br>PM | limit)                   | limit)<br>9/38<br>0/<br>110/110 | K314<br>KA52B, KA52A,<br>K310<br>K253 | Bárdné Dr. Feind<br>Teréz<br>Dr. DLA Cságoly<br>Ferenc | ions)<br>Erre a szó <u>Options</u> )<br><u>Options</u> ) |

## You can register for an exam until the previous day of the exam day and until 13:00!

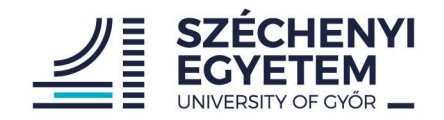

#### Deregistering the exam

| Egységes Tanulmányi rendszer Neptu                                                                                                  | n Meet Street                                                          |                                                    |                                               |                                                            | ľ                              |                            |                                      |                                              | 57                            |
|----------------------------------------------------------------------------------------------------|------------------------------------------------------------------------|----------------------------------------------------|-----------------------------------------------|------------------------------------------------------------|--------------------------------|----------------------------|--------------------------------------|----------------------------------------------|-------------------------------|
| rsonal data Studies Subj<br>Aktualitások 🐼 🔀                                                                                        | ects Exams 1                                                           | Finances Information                               | on Ad                                         | ministration                                               |                                |                            |                                      |                                              |                               |
| Megújult a web<br>Változások történtek a megújult<br>webes felületeken. Kérjük,<br>olvassa el a rövid összefoglaló<br>tájékoztatót! | Semesters:                                                             | t <b>ers Se</b><br>subjects:                       | mesters:<br>2010/11/1<br>Every sub<br>List ex | 2010/11/1, List of re<br>ject<br>ams                       | egistered subjects: Even       | v subject<br>▼             |                                      |                                              |                               |
| fessages 😥 🔀                                                                                                    | Add to favourites                                                      |                                                    |                                               |                                                            |                                |                            |                                      | 16                                           |                               |
| <ul> <li>Sent messages</li> <li>Settings</li> </ul>                                                                                 | Subject                                                                | Subject code Course                                | Type<br>Written                               | Exam starts at                                             | Member/Limit (Course<br>limit) | Reg./Limit (Exam<br>limit) | Rocms                                | Exam details                                 | - D EOO                       |
| Kedvenc funkciók 🛛 🐼 🔀                                                                                                    | Geometry 2<br>Descriptive<br>Geometry 2<br>Public Building<br>Design 1 | BMEEPAGA202 X0<br>BMEEPAGA202 X0<br>BMEEPKOA301 00 | exam<br>Oral exam<br>Written<br>exam          | AM<br>1/24/2011 11:00:00<br>AM<br>1/24/2011 12:00:00<br>PM |                                | 10/38<br>0/<br>110/110     | K31<br>KA52B, KA52A,<br>K31)<br>K253 | Bárdné Dr. Feind<br>Teréz<br>Dr. DLA Cságoly | Erre a szó <u>Op</u> t<br>Opt |
| marcer-shaded balles district                                                                                                    | Number of results:3                                                    | /3 (109 ms)                                        | 1999-199                                      | 20110                                                      |                                |                            |                                      |                                              |                               |

You can deregister for an exam until the previous day of the exam day and until noon!

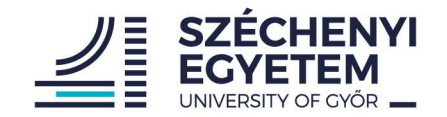

#### Repeated Exam (IV)

- > 1 subject 2 exam is free, for every other exam you have to pay Repeated Exam fee
- In case of taking the same subject repeatedly, the fails of the previous semesters are added to the exams of the ongoing semester.
- Student has to charge the fee for him/herself and they pay it as well in Neptun system
- You can register for the 3rd exam after payed RE (IV) fee!

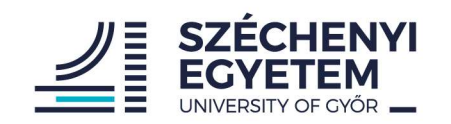

#### Studies- Gradebook

| Egységee Tanulmányi Ren<br>Lucatik in. Neptu       | nn Meet Street   |                                                                                                    |             |             |                                              | Ç B                                                              |                                                                                          |                              |  |
|----------------------------------------------------|------------------|----------------------------------------------------------------------------------------------------|-------------|-------------|----------------------------------------------|------------------------------------------------------------------|------------------------------------------------------------------------------------------|------------------------------|--|
| a Studies Subjects                                 | Exams Fin        | ances Information Administration                                                                   |             |             |                                              |                                                                  |                                                                                          |                              |  |
| ptun news 😥 🔀                                      | > Gradeboo       | k                                                                                                  |             |             |                                              |                                                                  |                                                                                          |                              |  |
| ın mobile                                          | Choose term      |                                                                                                    |             |             | Terms: 2019/20/1                             | Terms: 2019/20/1                                                 |                                                                                          |                              |  |
| e free Neptun app on your<br>id or iOS smartphone. | ♦ Terms:         | 2019/20/1 ~~                                                                                       |             |             |                                              |                                                                  |                                                                                          |                              |  |
| ssages 😥 🛛                                         | Actions: Add to  | favourites Print ruiniment page Gradebook print preview                                            | 1           |             |                                              |                                                                  |                                                                                          | 🖴 🛥 🔶 👝                      |  |
| <b>box (915)</b><br>nt messages<br>ttings          | Term gradeboo    | 10W5 - 2019/2011                                                                                   |             |             |                                              |                                                                  |                                                                                          | HSC (                        |  |
| rectory                                            | Subject code     | Subject name, Lecturer                                                                             | Cr. Req.    | C           | lass per week (T/P/L) Class per term (T/P/L) | Signature                                                        | Grades                                                                                   | Notes Waiting list Fulfilled |  |
|                                                    | AJNM_BMTA041     | Project Autumn,<br>Dr. Buruzs Adrienn                                                              | 5 continued | d report 0, | /2/0                                         | Teacher's signature<br>Adrienn Buruzs<br>12/13/2019              | Excellent (Continuous assessment)<br>Adrienn Buruzs<br>12/21/2019                        | <                            |  |
| /ourite functions                                  | AJNM_BMTA036     | Development of Internal Combustion Engines,<br>Nagy András Lajos                                   | 5 Exam      | 2,          | /0/2                                         | Teacher's signature<br>András Lajos Nagy<br>12/11/2019           | Excellent (Exam mark)<br>András Lajos Nagy<br>12/27/2019                                 | ×                            |  |
| vourite forum topics                               | KGNM_VKTA005     | Management Competencies,<br>dr. Konczosné dr. Szombathelyi Márta                                   | 5 continued | d report 2, | /2/0                                         | Teacher's signature<br>Márta Konczosné dr. Szombat<br>12/12/2019 | Excellent (Continuous assessment)<br>elyi Márta Konczosné dr. Szombathelyi<br>12/12/2019 | ×                            |  |
|                                                    | AJNM_BMTA037     | Engine, Motor and Vehicle testing,<br>dr. Szabados György Gergő, dr. Vehovszky Balázs, Kiss Sándor | 5 Exam      | 2,          | /0/2                                         | Teacher's signature<br>dr. Szabados György Gergő<br>12/13/2019   | Excellent (Exam mark)<br>dr. Szabados György Gergő<br>12/13/2019                         | ×                            |  |
| endar 😥 🔀                                          | AJNM_BMTA020     | Internal Combustion Engines II.,<br>Nagy András Lajos                                              | 5 Exam      | 2,          | /0/2                                         | Teacher's signature<br>András Lajos Nagy<br>12/11/2019           | Excellent (Exam mark)<br>András Lajos Nagy<br>1/10/2020                                  | ×                            |  |
| February 2020                                      | AJNM_BMTA019     | Internal Combustion Engines I.,<br>dr. Hanula Barna                                                | 5 Exam      | 3,          | /0/0                                         | Teacher's signature<br>Barna Hanula<br>12/13/2019                | Satisfactory (Exam mark)<br>Barna Hanula<br>1/8/2020                                     | 1                            |  |
| 27 28 29 30 31 1<br>3 4 5 6 7 8                    | AJNM_JFTA001     | Core elements of whole vehicle engineering,<br>dr. Feszty Dániel                                   | 5 continued | d report 2, | /0/0                                         | Teacher's signature<br>Dániel Feszty<br>1/7/2020                 | Good (Continuous assessment)<br>Dániel Feszty<br>1/16/2020                               | <b>v</b>                     |  |
| <b>10</b> 11 <b>12</b> 13 14 15                    | Number of result | s:1-7/7 (47 ms)                                                                                    |             |             |                                              |                                                                  |                                                                                          |                              |  |

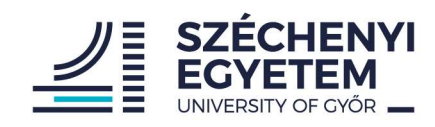

#### 3. Finances

| Degysóges Tanulmányi Rendszo                       | /Ieet Street                                                                                                    |                                                                                          |          |
|----------------------------------------------------|----------------------------------------------------------------------------------------------------|------------------------------------------------------------------------------------------|----------|
| Studies Subjects                                   | Exams Finances Information                                                                                      | Administration                                                                           |          |
| sages                                              | <ul> <li>Mess</li> <li>Invoices</li> <li>Transaction list</li> <li>Stipend, payouts</li> <li>Message</li> </ul> | Message types: All messages<br>conal messages<br>System messages<br>All messages<br>List |          |
| functions                                          | Actions: New message                                                                                            |                                                                                          |          |
| ions<br>gistration                                 | Inbox                                                                                                    |                                                                                          |          |
| <b>B</b> X                                         | Actions: Delete<br>Delete<br>Sender Subj                                                                        | ect                                                                                      | (1<br>Re |
| /ember 2015                                        | Bognárné Velancsics 🖉 <u>Tájé</u>                                                                               | koztató a 2015/16-os tanév őszi félévének vizsgaidőszakáról                              | 11<br>Al |
| We Th Fr Sa                                        | Bognárné Velancsics 🖉 Mega                                                                                      | jánlott vizsgajegy elfogadása 2015.11.30-12.20. között                                   | 11<br>Al |
| <b>28</b> 29 <b>30</b> 31<br><b>4</b> 5 <b>6</b> 7 | Bognárné Velancsics 🖉 <u>TO ü</u><br>Veronika                                                                   | gyfélfogadása rendezvények miatt módosul nov.09-13. között                               | 11       |

1.540

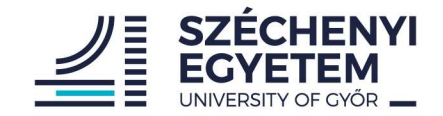

#### Finance – how to fill up your Neptun account – via internet bank

# Recipient of transfer: Neptun gyűjtőszámla

• Recipient account number (IBAN):

HU54 1030002-10801842-00024907

# Most important to fill: Remarks: NK-your Neptun code(space) Your family+given name

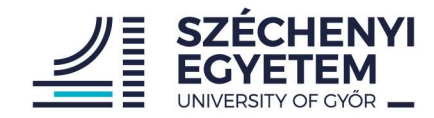

### Thank you for your attention!

If you have any questions, please contact your Program or Faculty coordinator, or CIP